### Быстрый старт по подключению ККМ к терминалу самообслуживания СПП «Апельсин»

Версия 1.0.1, 14.06.2017

#### Описание

| Проект           | Инструкция по настройке терминала           |
|------------------|---------------------------------------------|
| Документ         | Описание основных действия пользователя по  |
|                  | настройке ККМ на терминале самообслуживания |
| Дата создания    | 14.06.2017                                  |
| Версия документа | 1.0.1                                       |
| Статус           | Публичный                                   |
| Разработчик      | Отдел программирования                      |
|                  | © СПП «Апельсин» (Система приема платежей   |
|                  | Апельсин) 2017                              |

# Содержание

| ИЗМЕНЕНИЯ                                                               | 3        |
|-------------------------------------------------------------------------|----------|
| 1. ОБЩАЯ НАСТРОЙКА ПО ТЕРМИНАЛ-КЛИЕНТ.                                  | 4        |
| 2. СПЕЦИФИЧНЫЕ НАСТРОЙКИ ККМ                                            | 7        |
| 2.1. ККМ на базе драйвера «Штрих-М»<br>2.2. ККМ на базе драйвера «АТОЛ» | 7<br>.11 |

## Изменения

| Версия | Дата       | Автор, Ф.И.О. | Описание изменений |
|--------|------------|---------------|--------------------|
| 1.0.1  | 01.10.2012 | Громенко А.С. | Исходный документ  |
|        |            |               |                    |
|        |            |               |                    |
|        |            |               |                    |
|        |            |               |                    |
|        |            |               |                    |
|        |            |               |                    |
|        |            |               |                    |

#### 1. Общая настройка ПО Терминал-клиент.

Для настройки подключения ПО «Терминал-клиент СПП «Апельсин» (далее ПО) к контрольно-кассовой машине (далее ККМ) необходимо закрыть ПО терминала (войти в сервисное меню и нажать кнопку «Закрыть программу приема платежей»).

Установить драйвер ККМ (АТОЛ или Штрих-М, в зависимости от используемой ККМ).

Затем необходимо запустить утилиту конфигурации терминала «Конфигуратор», к примеру с

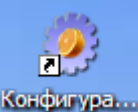

рабочего стола Конфигура...

В конфигураторе, на вкладке «Оборудование» в панели «Принтер», выбрать тип используемого драйвера и режим работы. Ниже перечислены варианты возможные для выбора:

- ФР драйвер «Атол» вер 8 (фиск. режим)
- ФР драйвер «Атол» вер 8 (нефиск. режим)
- ФР драйвер «Штрих» вер 4.13 (фиск. режим)
- ФР драйвер «Штрих» вер 4.13 (нефиск. режим)

**Внимание!** Для полноценной работы ККМ следует выбирать только фискальные режимы работы! Не фискальный режим не регистрирует чеки в ККМ, следовательно, влечет нарушение федерального закона 54-ФЗ!

| 🔲 Конфиг              | уратор v.7.4.5.200 <02.06.2017 14:3(                                                                                                    | D:24> _ 🗆 🗙                                                                              |  |  |  |  |
|-----------------------|----------------------------------------------------------------------------------------------------|------------------------------------------------------------------------------------------|--|--|--|--|
| Оборудован            | Оборудование Программа Тест оборудования Фискальный регистратор                                                                           |                                                                                          |  |  |  |  |
| _ <u>П</u> ринтер     |                                                                                                    | <u>К</u> упюроприемник                                                                   |  |  |  |  |
| Модель:               | ФР драйвер «Штрих» вер 4.13 (фиск. реж 💌                                                                                                  | Модель: CashCode CCNET 🔽                                                                 |  |  |  |  |
| 3<br>\<br>1<br>\<br>\ | Epson_EUT422<br>Winpos WPk233 / WPk833<br>Custom TG2480<br>MStar-TK (не фискальный режим, без др<br>ФР драйвер «Атол» вер 8 (фиск. режим) | Порт: COM2  Дополнительно                                                                |  |  |  |  |
| <u>С</u> тороже (     | ФР драйвер «Атол» вер 8 (нефиск. режи<br>ФР драйвер «Штрих» вер 4.13 (фиск. реж<br>ФР драйвер «Штрих» вер 4.13 (нефиск. р. ▼              | М <u>о</u> нетоприемник *<br>Для внешних монетоприемников<br>(через COM, USB-COM порты). |  |  |  |  |
| Модель:               | Нет 🗸                                                                                                    | Модель: Нет 🗸                                                                            |  |  |  |  |

После выбора типа ККМ, будет предложено ввести пароль администратора ККМ (по умолчанию в ККМ используется пароль системного администратора равный «30»).

После ввода пароля администратора ККМ появится вкладка «Фискальный регистратор», где следует продолжить настройку подключения к ККМ, нажав кнопку «Настройки».

| 🔲 Конфигуратор v.7.4.5.200 <02.06.2017   | 14:30:24> _ 🗆 🗙        |
|------------------------------------------|------------------------|
| Оборудование Программа Тест оборудования | Фискальный регистратор |
| Снять Х-отчет Снять Z-отчет              | Настройки              |

Алгоритм настройки для разных типов ККМ см. ниже.

После сохранения настроек необходимо закрыть конфигуратор, запустить ПО, войти в сервисное меню и перейти на вкладку «Фискальный регистратор»

| Логи                                          | Настройки                                             | Обору-<br>дование                                  | Связь                                | Платежи                                                                                                   | Фискальный<br>регистратор | Провайд<br>◀ |
|-----------------------------------------------|-------------------------------------------------------|----------------------------------------------------|--------------------------------------|----------------------------------------------------------------------------------------------------|---------------------------|--------------|
| Снять Х-отчет                                 | Закрыть сме                                           | ну Инкассиров                                      | ать ККМ неот                         | с обмена с ОФД<br>Количество документов<br>неотправленных в ОФД<br>Время первого<br>правленного документа | 0<br>01.01.1970 00:00     | 0:00         |
| Настройки дра                                 | ў<br>йвера ККМ ре                                     | становить параме<br>екомендуемые для<br>терминалом | тры ККМ<br>работы с<br>1             | Обнов                                                                                                    | зить                      |              |
| Z-отчеты                                      | Отделы<br>(секции) ККМ                                | Отправка<br>электронных<br>чеков                   |                                      |                                                                                                    |                           |              |
| Когда сниматиче<br>С Снимать в<br>С Снимать з | ть отчет<br>з определенное вре<br>за 10 минут до окон | за<br>чания смены 2                                | Во скопько<br>крывать смену:<br>3:59 | Предыдущая с<br>была закрыт<br>16:10                                                                      | мена<br>ав:               |              |
| Печатать Z<br>(Некоторые ККМ в                | -ОТЧЕТ ПРИ АВТОМАТ<br>сегда печатают Z-отчет і        | ИЧЕСКОМ ЗАКРЫТИИ С<br>при закрытии смены)          | мены                                 |                                                                                                    |                           |              |
|                                               |                                                       |                                                    |                                      |                                                                                                    |                           |              |
| <b>Е</b> Сохра                                | анить                                                 |                                                    |                                      |                                                                                                    |                           |              |

На данной вкладке рекомендуется однократно нажать кнопку «Установить параметры ККМ рекомендуемые для работы с терминалом»

| Вниман | ие                                                                                                    |
|--------|----------------------------------------------------------------------------------------------------|
| ?      | Вы действительно хотите изменить настройки ККМ?<br>Возрат перезаписанных параметров возможен только вручную<br>через утилиту настройки ККМ или драйвер ККМ |
|        | Да Нет                                                                                                    |

В появившемся предупреждении нажать кнопку «Да».

Для ККМ на базе драйвера «Штрих-М» появится окно выбора модели ККМ, где необходимо выбрать модель подключенную к терминалу и нажать кнопку «Применить»

| Выбор ККМ         |          |
|-------------------|----------|
| Испаользуемая ККМ |          |
| С PayOnline-01-ФА | С Другое |
| Pay VKP-80К-ФА    |          |
| Применить         | Отмена   |

Для драйверов «АТОЛ» пока устанавливаются настройки только для ККМ «Казначей-ФА», поэтому окно выбора модели ККМ не появляется.

После успешной установки параметров в ККМ появится сообщение об успешном применении параметров.

| Настрой | іка                                                                   |
|---------|-----------------------------------------------------------------------|
| (į)     | В ККМ записаны установки рекомендуемые для работы в составе терминала |
|         | ОК                                                                    |

Ниже, на вкладке «Фискальный регистратор» можно настроить время закрытия смены в ККМ (Z-отчет), отдел (секцию) ККМ в которую будут регистрироваться все оплаты, выбрать наименование платежного средства в случае оплаты пластиковыми картами (появляется только при подключении ПИН-пада к терминалу).

Настройка способа отправки электронных чеков пока не работает.

Так же здесь отображается количество неотправленных в ОФД чеков

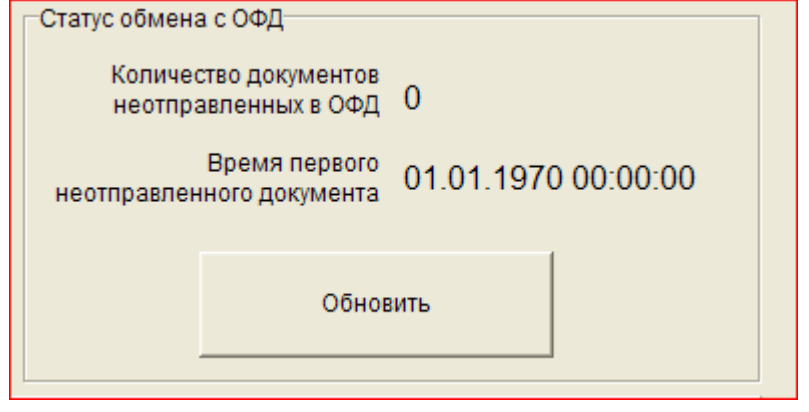

### 2. Специфичные настройки ККМ.

#### 2.1. ККМ на базе драйвера «Штрих-М»

Для передачи данных в ОФД у ККМ PayOnline-01-ФА и PayVKP-80К-ФА рекомендуется использовать виртуальный сетевой интерфейс RNDIS (для его активации и настройки в ККМ см. документацию к ККМ <u>PayOnline</u> или <u>PayVKP</u>).

Для подключения терминала к ККМ возможно использовать 2 варианта работы, через COM порт и через TCP соединение.

**Внимание!** Работа через TCP сокет не желательна ввиду частой недоступности ККМ после нарушения связи с интерфейсом RNDIS, восстановление связи происходит только после отключения и включения питания ККМ.

В случае работы с ККМ РауVКР-80К-ФА и подключения к ОФД через RNDIS производитель не советует использовать подключение через СОМ порт и работать через TCP сокет. Но как показало тестирование ККМ РауVКР-80К-ФА, работа через СОМ-порт на скорости 9600 бод (другие скорости данная ККМ не поддерживает) более надежна, по сравнению с работой через TCP сокет. Так же, можно использовать подключение к ККМ через виртуальный СОМ порт, который активируется на USB интерфейсе ККМ при отключенном режиме RNDIS (в данном режиме связь с ОФД возможна только через Ethernet интерфейс ККМ и подключения его к локальной сети с выходом в интернет).

Для активации передачи данных в ОФД используя интерфейс RNDIS через модем терминала, нужно разрешить общий доступ в интернет через модемное соединение либо в момент установки ПО, либо в конфигураторе.

При установке ПО необходимо установить «галочку» «Разрешить общий доступ в интернет через модемное соединение» на странице «Настройки подключения» установщика ПО и нажать кнопку «Далее»

| 🤣 Установка — Терминальный клиент ПС «Апельсин» 📃                                                                                                    | × |
|----------------------------------------------------------------------------------------------------|---|
| Настройки подключения<br>Укажите параметры подключения к Интернет                                                                                                    | B |
| <ul> <li>Автоматический дозвон в Интернет</li> <li>Уиспользовать встроенный дозвонщик</li> <li>Режим высокой совместимости (ручная настройка параметров дозвона). Внимание, для модемов МСЗ5і не выбирать режим высокой совместимости.</li> <li>Разуещить общий доступ в интернет через модемное соединение</li> </ul> |   |
| < Назад Далее > Отмена                                                                                                    |   |

На странице «Настройки автодозвона» необходимо выбрать локальное подключение для RNDIS интерфейса ККМ (активации и настройки RNDIS в ККМ см. документацию к ККМ PayOnline или PayVKP).

| 🤣 Установка — Терминальный клиент ПС «Апельсин»                                                                                                    | _     |
|----------------------------------------------------------------------------------------------------|-------|
| Настройка автодозвона<br>Выберите из списка модем и соединение локальной сети для общего<br>доступа, затем нажмите кнопку "Далее"                                                                                                    |       |
| MC35 (GPRS)           Некоторые модели модемов работают только на определенных скоростях<br>(модемы "DigitalAngel" работают только на скорости 19200).           Модем ZOGLAB MC35TC работает только на скорости 115200 и требует<br>установки драйверов от SIEMENS MC35i.           Выберите соединение локальной сети,<br>которое будет использоваться для общего доступа | •     |
| Подключение по локальной сети<br>Подключение по локальной сети<br>РауVKP                                                                                                    |       |
| < Назад Далее > О                                                                                                    | тмена |

На странице «Конфигурирование» необходимо убрать «галочку» «Активировать файрволл»

| 🤣 Установка — Терминальный клиент ПС «Апельсин»                                                                | _ 🗆 🗙  |
|----------------------------------------------------------------------------------------------------|--------|
| Конфигурирование<br>Настройки системы                                                                          |        |
| Выберите разрешение экрана устанавливаемое при запуске прграммного<br>комплекса<br>Не менять разрешение экрана | •      |
| тивировать файрволл                                                                                            |        |
|                                                                                                    |        |
|                                                                                                    |        |
| < Назад Далее > 0                                                                                              | Отмена |

В остальном алгоритм установки ПО не меняется.

Для активации передачи данных в ОФД используя интерфейс RNDIS через модем терминала в конфигураторе нужно на вкладке «Программа», установить «галочку» «Разрешить общий доступ в интернет через модемное соединение» и в выпадающем списке «Соединение локальной сети для общего доступа в интернет» выбрать локальное подключение для RNDIS интерфейса ККМ (активации и настройки RNDIS в ККМ см. документацию к ККМ <u>PayOnline</u> или <u>PayVKP</u>). После чего нажать кнопку «Сохранить изменения» и перезагрузить терминал.

| 🔲 Конфигуратор v.7.4.5.200 <02.06.2017 14:30:24> 📃 🗙                                                                                                    |  |  |  |  |
|----------------------------------------------------------------------------------------------------|--|--|--|--|
| Оборудование Программа Тест оборудования Фискальный регистратор                                                                                                    |  |  |  |  |
| Собрудование прогрыммы Тест оборудования Фискальный регистратор<br>Вход в сервисное меню<br>Секретный номер телефона: 000000000<br>□ароль: 123<br>Порядок следования полос на экране<br>блокировки для входа в меню: 4312<br>Время ожидания действия (сек.): 60<br>Щирина чека (количество символов): 56<br>Щирифт на чеке (только Windows-принтер)<br>Настройки дозвона<br>✓ Автоматически устанавливать соединение с Интернет<br>Модем: MC35 (GPRS)<br>© Разуско и для витернет через модемное соединение<br>Соединение локальной сети для<br>РауVKP |  |  |  |  |
| Стандартные настройки для SIM карт Номер дозвона Логин Пароль                                                                                                    |  |  |  |  |
| <ul> <li>✓</li> <li>Использовать постоянную строку инициализации модема:</li> <li>Строка инициализации модема</li> <li>АТ+CGDCONT=1, "IP", "internet.tele2.ru"</li> <li>Установить текущую строку инициализации</li> <li>✓ Использовать постоянный номер для запроса баланса</li> <li>Номер запроса баланса</li> <li>Регулярное выражение для извлечения суммы</li> <li>№ совпадения</li> <li>*105*1#</li> <li>(\-?[0-9]+)(\.?)(?)([0-9]+)?</li> </ul>                                                                                                 |  |  |  |  |
| Сохранить изменения                                                                                                    |  |  |  |  |

Отключение файрволла необходимо произвести в административном меню настройки ПО терминала.

Для настройки подключения ПО к ККМ необходимо в конфигураторе необходимо, на вкладке «Фискальный регистратор» нажать кнопку «Настройки».

| Баладае «Т пенальны                                  | ii perinerpurop# numur | b kiloliký «llaolpolikil». |  |
|------------------------------------------------------|------------------------|----------------------------|--|
| 🗖 Конфигуратор v.7.4.5.200 <02.06.2017 14:30:24> 📃 🗖 |                        |                            |  |
| Оборудование Програ                                  | амма Тест оборудования | Фискальный регистратор     |  |
| Снять Х-отчет                                        | Снять Z-отчет          | Настройки                  |  |

В открывшемся окне «Настройка ККМ» выбрать тип подключения к ККМ

| Настройка ККМ 🗙                                                 | Настройка ККМ 🗙                                                             |
|-----------------------------------------------------------------|-----------------------------------------------------------------------------|
| Тип подключения<br>СОМ порт                                     | Тип подключения<br>ТСР сокет                                                |
| СОМ порт         Пароль доступа к ККМ           СОМ4         30 | TCP адрес ККМ         Пароль доступа к ККМ           192.168.0.2         30 |
| Скорость порта Секция по умолчанию<br>115200 • 1                | ТСР порт         Секция по умолчанию           7778         1               |
| Проверить Сохранить Отменить                                    | Проверить Сохранить Отменить                                                |

И в зависимости от типа подключения настроить COM порт или сетевой адрес ККМ. Если все настроено верно, то, при нажатии на кнопку «Проверить», должно появиться сообщение об успешном подключении к ККМ:

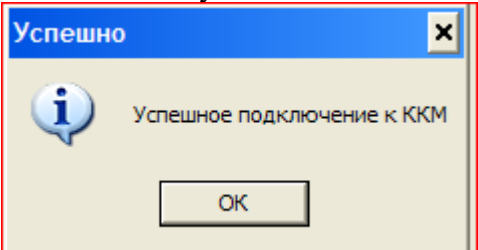

После этого необходимо нажать кнопку «Сохранить» в окне «Настройка ККМ».

Подключение к ККМ через TCP сокет интерфейса RNDIS возможен только после разрешения общего доступа в интернет для этого интерфейса и успешного дозвона в интернет.

**Внимание!** Работа через TCP сокет не желательна ввиду частой недоступности ККМ после нарушения связи с интерфейсом RNDIS, восстановление связи происходит только после отключения и включения питания ККМ.

#### 2.2. ККМ на базе драйвера «АТОЛ»

Для передачи данных в ОФД у ККМ «Казначей-ФА» рекомендуется использовать утилиту EthernetOverUSB. Инструкцию по ее настройке можно найти на <u>сайте производителя ККМ</u> в разделе «Технические характеристики фискального регистратора «Казначей ФА». <u>Ссылка на</u> инструкцию по настройке утилиты EoU может измениться производителем ККМ.

Для обеспечения связи с ОФД через коммуникации терминала, необходимо отключить файрволл в сервисном меню терминала на вкладке «...»

Для настройки подключения ПО к ККМ необходимо в конфигураторе необходимо, на вкладке «Фискальный регистратор» нажать кнопку «Настройки».

| 🔲 Конфигуратор v.7.4.5.200 <02.06.2017   | 14:30:24> _ 🗆 🗙        |
|------------------------------------------|------------------------|
| Оборудование Программа Тест оборудования | Фискальный регистратор |
| Снять Х-отчет Снять Z-отчет              | Настройки              |

В появившемся окне выбрать модель ККМ и установить параметры подключения.

| Настройка ККМ  | ×                    |
|----------------|----------------------|
| Модель ККМ     |                      |
| Казначей ФА    |                      |
| СОМ порт       | Пароль доступа к ККМ |
| COM1 -         | 30 🚖                 |
| Скорость порта | Секция по умолчанию  |
| 115200 💌       | 1                    |
|                |                      |
| Проверить Сох  | ранить Отменить      |

Если все настроено верно, то, при нажатии на кнопку «Проверить», должно появиться сообщение об успешном подключении к ККМ:

| Успешн | o 🗙                        |
|--------|----------------------------|
| (į)    | Успешное подключение к ККМ |
|        | ОК                         |

.

После этого необходимо нажать кнопку «Сохранить» в окне «Настройка ККМ».